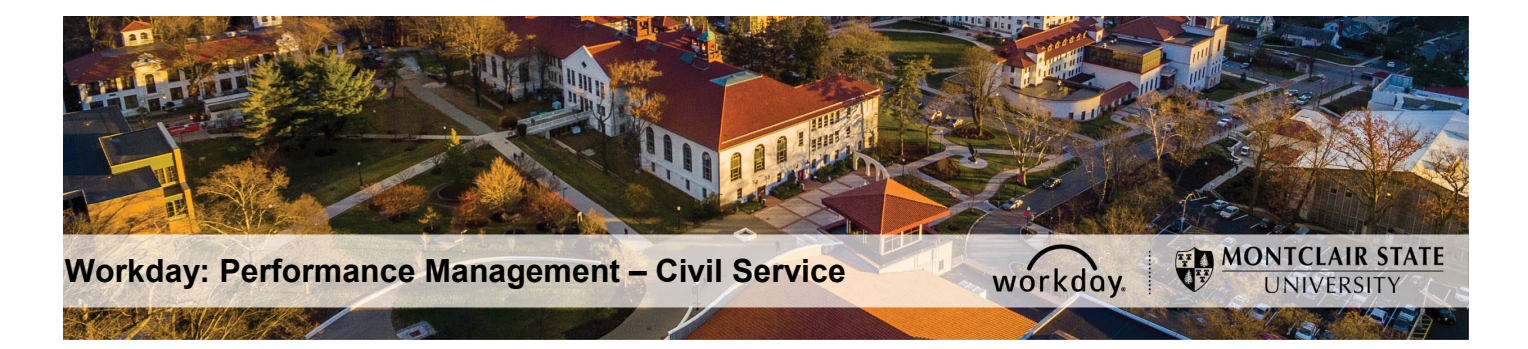

# Performance Management – Civil Service PAR – Interim Agreement (Supervisor/Manager)

### Step 1: Supervisor Completes Interim Evaluation

- 1) Login to Workday and click on the Inbox in the top right corner.
- 2) Click the **PAR Interim Immediate Supervisor Evaluation** task under **Actions** on the left.

| Q Search                                       | P 🔮 😂                                                                                                    |
|------------------------------------------------|----------------------------------------------------------------------------------------------------|
| Inbox                                          |                                                                                                    |
| Actions (6) Archive                            | Complete Manager Evaluation $2$ 🖶 🛞 🔊<br>Manager Evaluation: Interim Review - PAR for Employee: John Smith Asses                                                                                                    |
| PAR Interim - Immediate Supervisor Evaluation: | 25 second(s) ago - Effective 12/01/2019<br>Review Period<br>06/01/2019 - 12/01/2019                                                                                                    |
| 2<br>2                                         | The Interim Evaluation is the mid-year performance review completed for Civil Service employees. The immediate<br>supervisor rates the employee's performance, provides feedback and establishes, when necessary, actions plans<br>identified for development. |

3) In the **Performance Factors** section, you will enter your evaluation of the Employee's performance for the six-month period.

**For each Competency** related to the Employee, click in the **Rating** field, and select from the following:

- 1 Unsatisfactory
- 2 Successful
- 3 Exceptional

The **Behavior** field will auto-populate with a detailed description for the rating you selected.

4) Enter **Comments** for each Competency rating, as needed.

| Performance Factors                                                                  | Guide Me                       |
|--------------------------------------------------------------------------------------|--------------------------------|
| Competency<br>Goal Achievement                                                       | $\Leftrightarrow$ $\checkmark$ |
| Category<br>PAR - Job Achievement Factors                                            |                                |
| Attributes<br>Overall extent to which employee accomplishes established ratee goals. |                                |
| Manager Evaluation Rating * 2 - Successful *                                         |                                |
| Behavior<br>Achieved or exceeded major goals.                                        |                                |
| Comment<br>Normal ∨   B I U A ∨   :≣   %                                             |                                |
| commenta                                                                             |                                |

The **Summary** section will contain an average of all Competency Ratings you assigned, as well as a Calculated Proficiency Rating for the Employee.

| Summary                       |   |
|-------------------------------|---|
| Manager Evaluation            | Ø |
| Rating                        |   |
| 2 - Successful                |   |
|                               |   |
| Behavior                      |   |
| Successful                    |   |
|                               |   |
| Calculated Proficiency Rating |   |
| 27                            |   |
|                               |   |
| Overall Competency Percentage |   |
| 100                           |   |
|                               |   |

5) In the **INTERIM Justification** section, enter into the **Answer** field any justification for the overall rating established.

| INTERIM Justification                                                               | Guide Me        |
|-------------------------------------------------------------------------------------|-----------------|
| Question<br>What is the Justification for Interim Evaluation?<br>Manager Evaluation | $\not\sim$      |
| Answer                                                                              |                 |
| Format V B I U A V 🗄 🗞                                                              | w <sup>24</sup> |
|                                                                                     |                 |
|                                                                                     |                 |

6) In the INTERIM – Specific Area(s) identified for development section, specify any areas of focus for the Employee for the remaining review period in the Answer field.

| INTERIM - Specific Area(s) identified for development                                 |                           | Guide Me                       |
|---------------------------------------------------------------------------------------|---------------------------|--------------------------------|
| Question What are the Specific Area(s) Identified for Development? Manager Evaluation |                           | $\Leftrightarrow$ $\checkmark$ |
| Answer<br>Format ∨   B I U A ∨   i≣   ⊗                                               | <sup>n</sup> <sup>2</sup> |                                |

7) In the **INTERIM – Specific Action to be Taken by the Ratee** section, specify any steps the Employee may need to take to improve their rating for the remaining review period in the **Answer** field.

| INTERIM - Specific Action to be taken by the Ratee                                  |                  | Guide Me     |
|-------------------------------------------------------------------------------------|------------------|--------------|
| Question<br>What is the Specific Action to be Taken by Ratee?<br>Manager Evaluation |                  | $\checkmark$ |
| Answer<br>Format ∨ B I U A ∨ :≣ ⊗                                                   | 2 <sup>2</sup> N |              |

8) In the **INTERIM – Attachments: Significant Events** section, upload a completed Significant Events Sheet or other documentation to keep track of events that occurred during the review period by clicking the **Add** button.

| Add | Manager |  |  |  |
|-----|---------|--|--|--|
|     | Add     |  |  |  |

**Computation and Conversion to Overall Rating** contains an overall rating for final review before submitting.

| Computation and Conversion To Overall Rating | Guide Me |
|----------------------------------------------|----------|
| Manager Evaluation                           | Ø        |
| Rating<br>2 - Successful                     |          |
| Successful                                   |          |

9) Click **Submit**.

## Step 2: Employee Review Acknowledgement

Employee will receive a **PAR Employee Review Acknowledgement** task in their Workday Inbox.

**IMPORTANT**: These processes DO NOT replace any conversations, or meetings that happen as part of the review process. *Does not Replace the Face-to-Face.* 

# Step 3: Supervisor (Rater) Reviews & Approves Interim Review

- 1) Login to Workday and click on the Inbox in the top right corner.
- 2) Click the Manager Evaluation: Interim Review task under Actions on the left.
- 3) Review Employee's acknowledgment and any comments.
- 4) Click Approve.

Manager's Manager (Reviewer) will receive a **Manager Evaluation: Interim Review** task in their Workday Inbox.

#### Step 4: Manager's Manager (Reviewer) Reviews & Approves Interim Review

- 1) Login to Workday and click on the Inbox in the top right corner.
- 2) Click the Manager Evaluation: Interim Review task under Actions on the left.
- 3) Review the Supervisor's Interim Rating, Interim Justification, Interim Development Plan and Employee Agreement.
- 4) Click Approve.

The **PAR – Interim** process is now complete. The next review will be the **PAR – Final** at the end of the year, with a final evaluation of the Employee's performance.